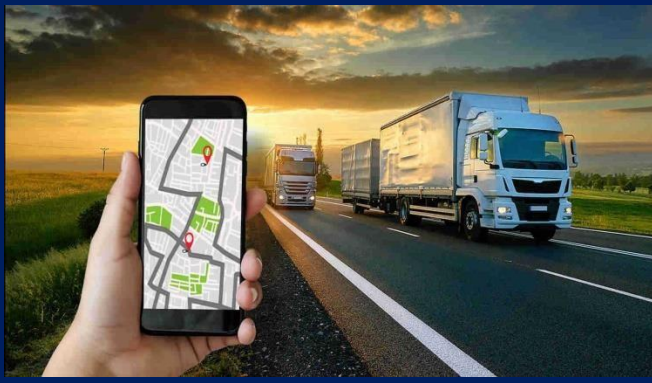

# 2024 ДАТЧИК УРОВНЯ ТОПЛИВА BLE

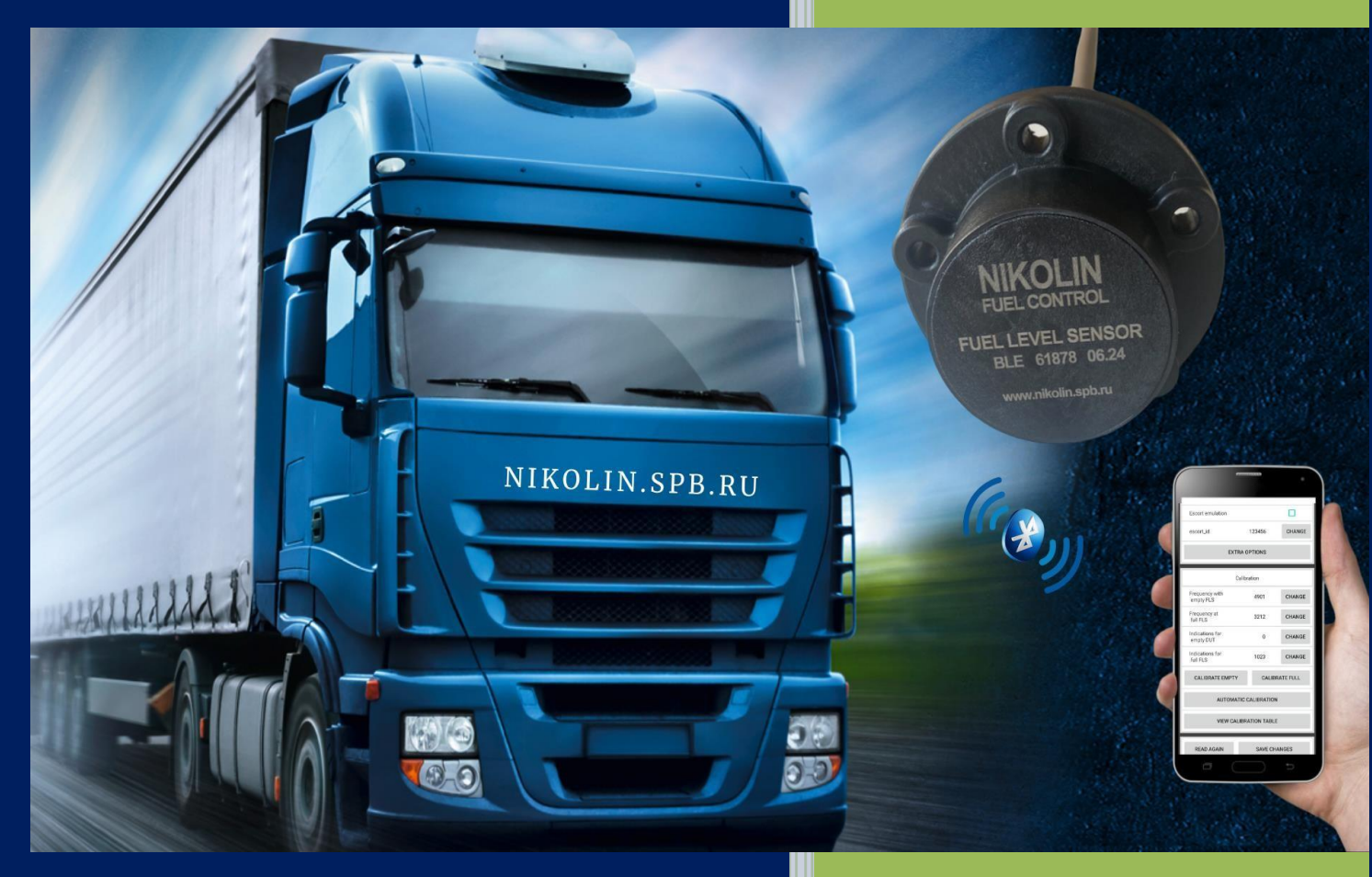

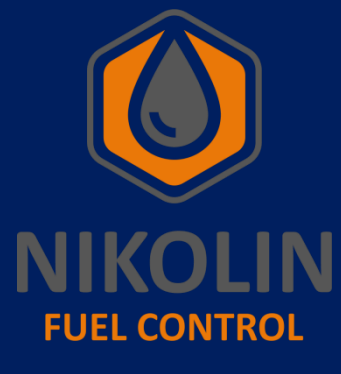

NIKOLIN Инструкция по настройке и подключению ДУТ BLE nikolin.spb.ru

#### Назначение и принцип работы

### 1.1 Назначение

Датчик уровня топлива ДУТ.NIKOLIN.BLE (далее ДУТ BLE) предназначен для измерения уровня неэлектропроводных жидкостей (дизельное топливо/биодизельное топливо/керосин/минеральное масло), в соответствии с рисунком 1.

Область применения – технологический учет в топливных баках транспортных средств, а также на различных стационарных объектах – комплексах дизельных генераторов, котельном оборудовании, стационарных емкостях и др.

#### Рисунок 1 – Внешний вид ДУТ.NIKOLIN.BLE

ДУТ BLE преобразует вычисленный уровень топлива в цифровой код и передаёт

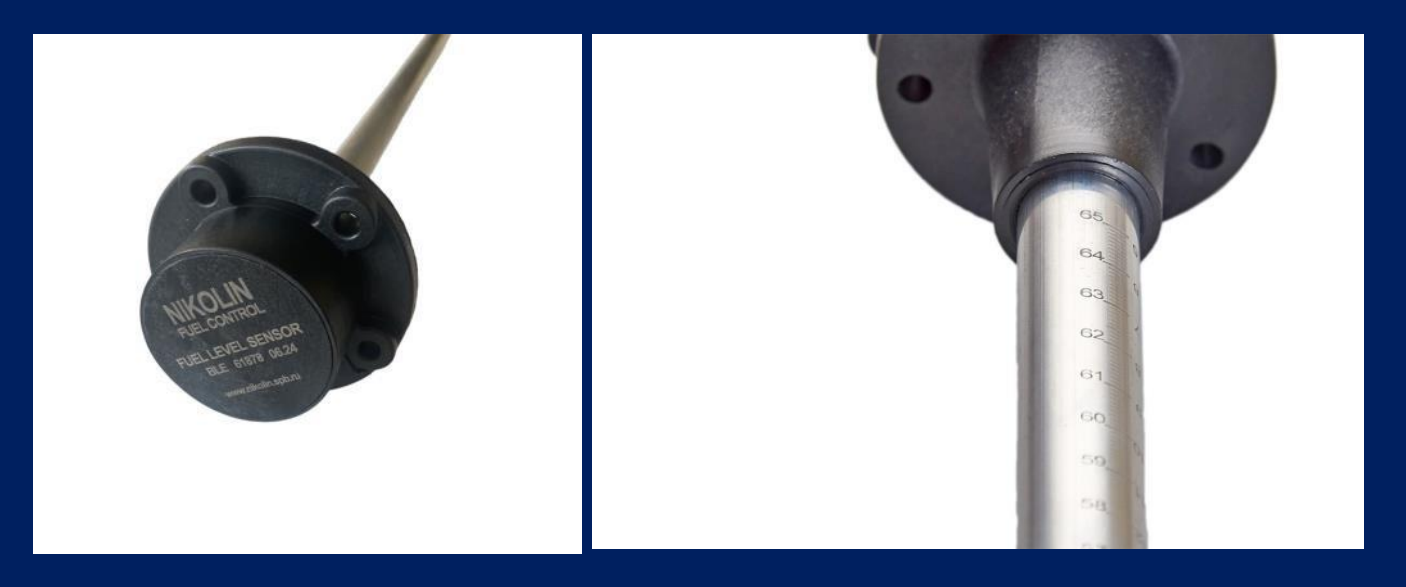

полученные значения по протоколу Эскорт BLE через радиоканал Bluetooth с низким энергопотреблением.

ДУТ BLE, представляет собой устройство с автономным питанием, работающий от литий-тионилхлоридной батареи, не требующий обслуживание.

ДУТ выполнен в цельнолитом корпусе сложной формы из стекло наполненного полиамида. Через отверстие в дне корпуса установлен измеритель, исключающий контакта электродов друг с другом.

Внутри корпуса установлена плата управления. Плата полностью герметизирована полиуретановым компаундом марки Efix, смотреть таблицу 1. Все электрические соединения на печатной плате закрыты оболочками и ни одна часть не выходит за пределы заливки компаундом. Высота заливки компаундом над элементами платы составляет более 3 мм.

#### Таблица 1 – Технические характеристики полиуретанового компаунда.

| Марка                                    | Efix 8103                       |  |  |  |
|------------------------------------------|---------------------------------|--|--|--|
| Химическая основа                        | полиуретан                      |  |  |  |
| Механизм полимеризации                   | отвердитель                     |  |  |  |
| Диапазон рабочих температур              | -40°C +120°C                    |  |  |  |
| Запах                                    | без запаха                      |  |  |  |
| Цвет                                     | Бежевый                         |  |  |  |
| Вязкость                                 | 8 000 – 10 000 мПа*с            |  |  |  |
| Соотношение пропорций клей/отвердитель:  | 5:1                             |  |  |  |
| Открытое время                           | 60-70 мин.                      |  |  |  |
| Время начальной прочности                | 240-360 мин.                    |  |  |  |
| Время отверждения (100%)                 | 4-5 дней                        |  |  |  |
| Усилие на отрыв (через 7 дней, t=25 °C): | 10 Н/мм² (минимальный зазор 0,2 |  |  |  |
| алюминий-алюминий                        | мм)                             |  |  |  |
| Твердость по Шору D (ASTM D 2240)        | 65                              |  |  |  |

# 1.2. Принцип работы

ДУТ ВLE основан на емкостном принципе измерения уровня топлива, чувствительным элементом в котором выступает конденсатор, образованный двумя патрубками (внешним и внутренним), выходящими из корпуса датчика. При погружении в топливо конденсатор, включенный в цепь задающего генератора, изменяет свою емкость, что приводит к изменению частоты в цепи. Микроконтроллер измеряет частоту в измерительной цепи, производит обработку (проверка допустимых значений, фильтрация, термокомпенсация), и выдает сформированное значение, в зависимости от типа датчика.

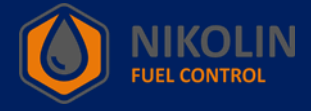

# 2. Технические характеристики

В таблице 2 указаны технические характеристики ДУТ BLE.

# Таблица 2 – Технические характеристики ДУТ.NIKOLIN.BLE.

| Характеристика                                                  | ДУТ.BLE            |
|-----------------------------------------------------------------|--------------------|
| Напряжение питания, не более, В                                 | 3,6                |
| Тип выходного сигнала                                           | Цифровой интерфейс |
| Дальность действия (при нормальных условиях эксплуатации в      | 10                 |
| отсутствии помех и препятствий при работе с базой), м, не менее | 10                 |
| Цифровой код                                                    | От 0 до 4095       |
| Интерфейс                                                       | Bluetooth LE (BLE) |
| Протокол передачи данных                                        | PKT BLE            |
|                                                                 | Эскорт BLE         |
| Приведенная погрешность измерения уровня, % длины датчика       | ± 1                |
| Длина рабочей части L, мм                                       | 300 – 2000         |
| Габаритные размеры, мм                                          | (L+38)x78x78       |
| Время непрерывной работы                                        | Не ограничено      |
| Диапазон рабочих температур, °С                                 | От -40 до +50      |
| Относительная влажность окружающего воздуха при температуре     | Не более 95        |
| не более +40 °C, %                                              |                    |
| Степень защиты компонентов ДУТ BLE, расположенных с             | IPX7               |
| наружной поверхности бака, от проникновения воды не ниже        |                    |
| Степень защиты компонентов ДУТ BLE, расположенных с             | IPX6               |
| наружной поверхности бака, от проникновения пыли не ниже        |                    |

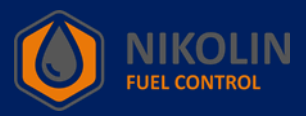

#### 3. Комплект поставки

В таблице 3 указан комплект поставки ДУТ BLE.

# Таблица 3 – Комплект поставки ДУТ.NIKOLIN.BLE.

| Наименование                          | Количество |
|---------------------------------------|------------|
| Датчик уровня топлива ДУТ.NIKOLIN.BLE | 1 шт.      |
| Монтажный комплект                    | 1 шт.      |
| Паспорт                               | 1 шт.      |
| Упаковка                              | 1 шт.      |

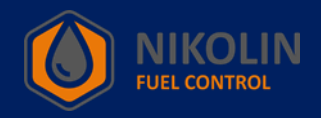

# 4. Правила эксплуатации

• Установка и эксплуатация датчика должна проводиться персоналом, изучившим данное руководство;

• Перед установкой датчика необходимо провести его внешний осмотр, при наличии механических повреждений (трещин, сколов, вмятин и т.п.) использование датчика не допускается;

• Запрещено подавать на ДУТ BLE питающее напряжение, отличающееся от указанного в данном руководстве;

• ДУТ BLE не содержит части, которые могут быть источником воспламенения;

• Запрещается разбирать датчик;

• При монтаже датчика на транспортном средстве, спецтехнике или стационарном объекте хранения выполнять утверждённые требования по безопасности (например, выпаривание топливного бака грузовой техники перед проведением работ по монтажу и подключению датчика), связанные с проведением данных работ в соответствии с типом объекта, на который устанавливается датчик;

• Не использовать датчик для измерения уровня электропроводящих жидкостей (например: вода, молочные продукты);

• После установки ДУТ BLE на транспортное средство, рекомендуется опломбировать датчик;

• Датчик следует устанавливать так, чтобы его передатчик был направлен в сторону приёмника.

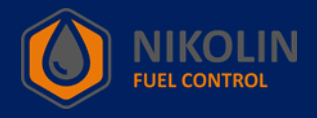

#### 5. Транспортирование и хранение

1. ДУТ BLE до введения в эксплуатацию должны храниться в хранилище в упаковке при температуре окружающего воздуха от минус 50 °C до плюс 40 °C и относительной влажности воздуха до 98 %.

2. Условия транспортирования ДУТ BLE в части механических факторов – средние (С) по ГОСТ 23170.

3. Транспортирование датчика должно производится при температуре воздуха от -50°С до +40°С и относительной влажности не более 98% при температуре +25°С.

#### 6. Утилизация

1. Изделие подлежит утилизации, которая выполняется эксплуатирующей организацией в соответствии с установленными в стране нормами и правилами.

2. В состав датчика уровня топлива ДУТ ВLЕ входят детали, подлежащие специальной утилизации из-за потенциального вреда окружающей среде.

3. В составе прибора отсутствуют драгоценные металлы в количестве, требующем учета.

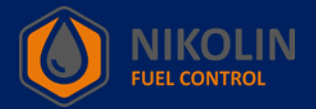

#### 7. Установка датчика

#### 7.1.Порядок установки

1. Выбрать место установки датчика. ДУТ ВLE рекомендуется устанавливать, как можно ближе к геометрическому центру бака, избегая соприкосновения с перегородками внутри бака, а также элементами топливо заборника и штатного датчика уровня топлива, чтобы избежать колебаний топлива во время движения и стоянки на клоне, в соответствии с рисунком 2. При установке ДУТ BLE в баки сложной формы необходимо устанавливать датчик в самой глубокой его части. В баках больших объемов (L=2\*H), рекомендуется установка двух ДУТ по диагонали, в соответствии с рисунком 3.

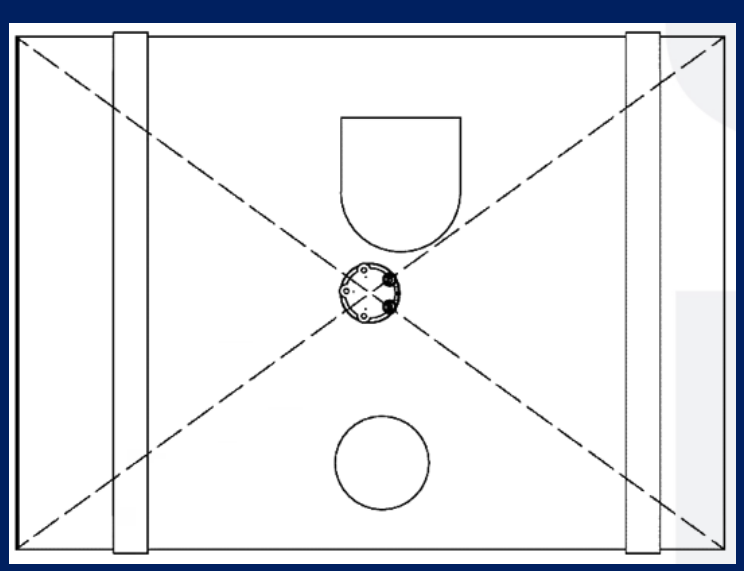

Рисунок 2 – Установка ДУТ по центру бака

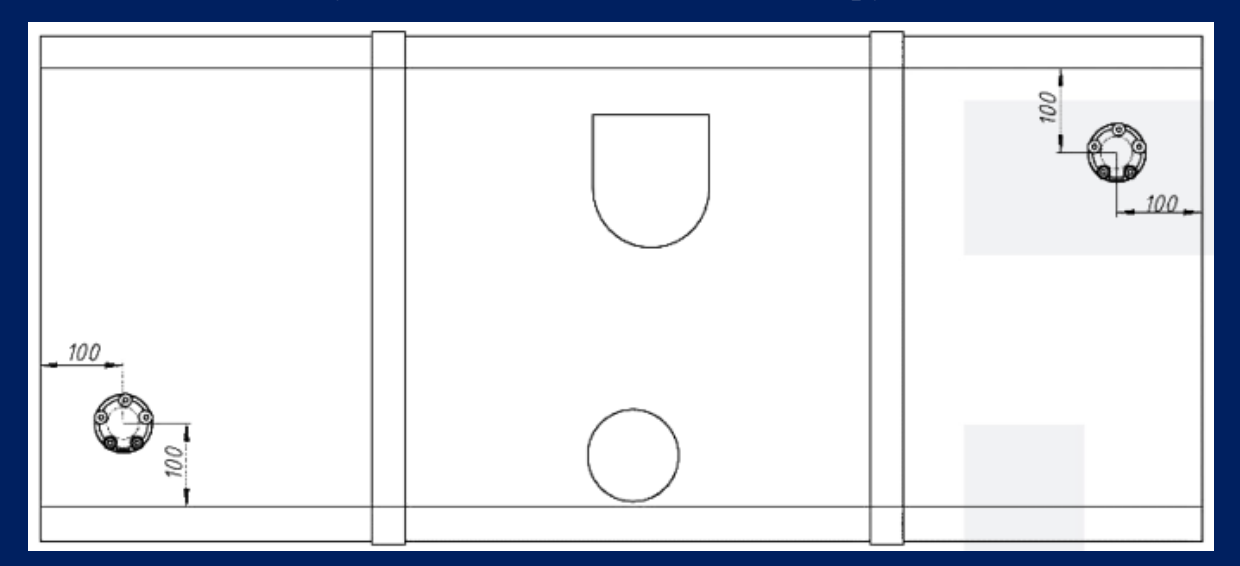

Рисунок 3 – Установка двух ДУТ по краям бака

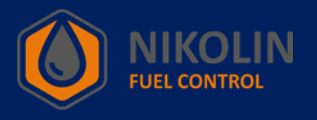

2. Просверлить центральное отверстие диаметром 32 – 35 мм, под монтаж датчика, в соответствии с рисунком 4.

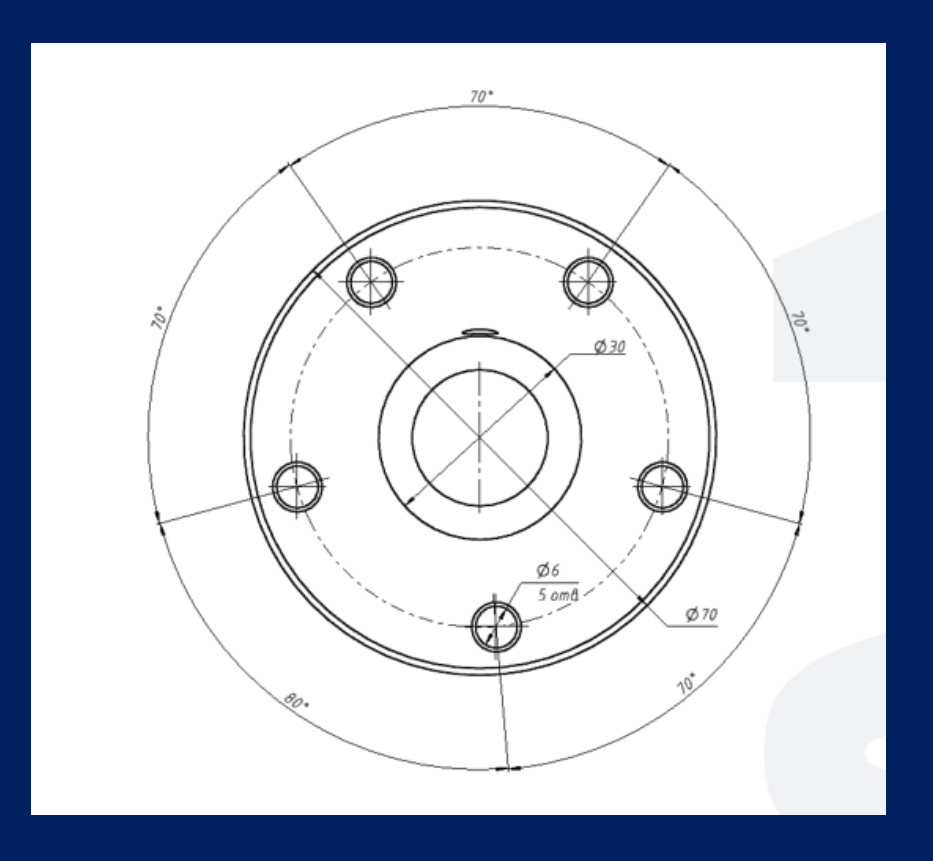

Рисунок 4 – Изображение нижней части головы датчика с указанием размеров

Примечание – перед сверлением отверстий топливный бак на автомобилях с дизельным двигателем должен быть полностью заправлен! Топливный бак на автомобилях с бензиновым двигателем необходимо предварительно выпарить, либо полностью залить водой!

3. Обрезать датчик до требуемой высоты. Для исключения попадания воды и грязи в измерительную часть датчика необходимо обрезать ДУТ BLE на 20 мм короче высоты бака в месте монтажа, в соответствии с рисунком 5.

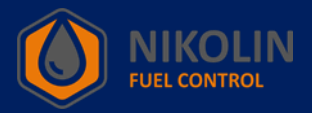

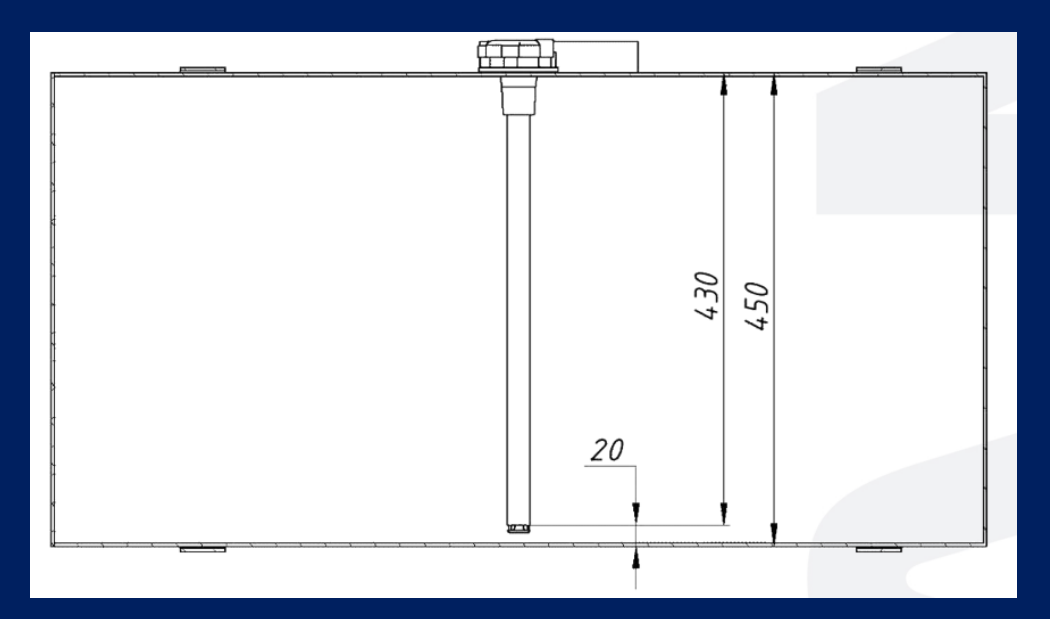

Рисунок 5 – Обрезанный ДУТ BLE, смонтированный на топливный бак

4. Тщательно очистить алюминиевые опилки между патрубками.

5. Вставить в торец трубок фиксатор, поставляемый в комплекте с датчиком, в соответствии с рисунком 6. Чтобы исключить замыкание патрубков измерительного элемента и их повреждения от вибрации, во время эксплуатации.

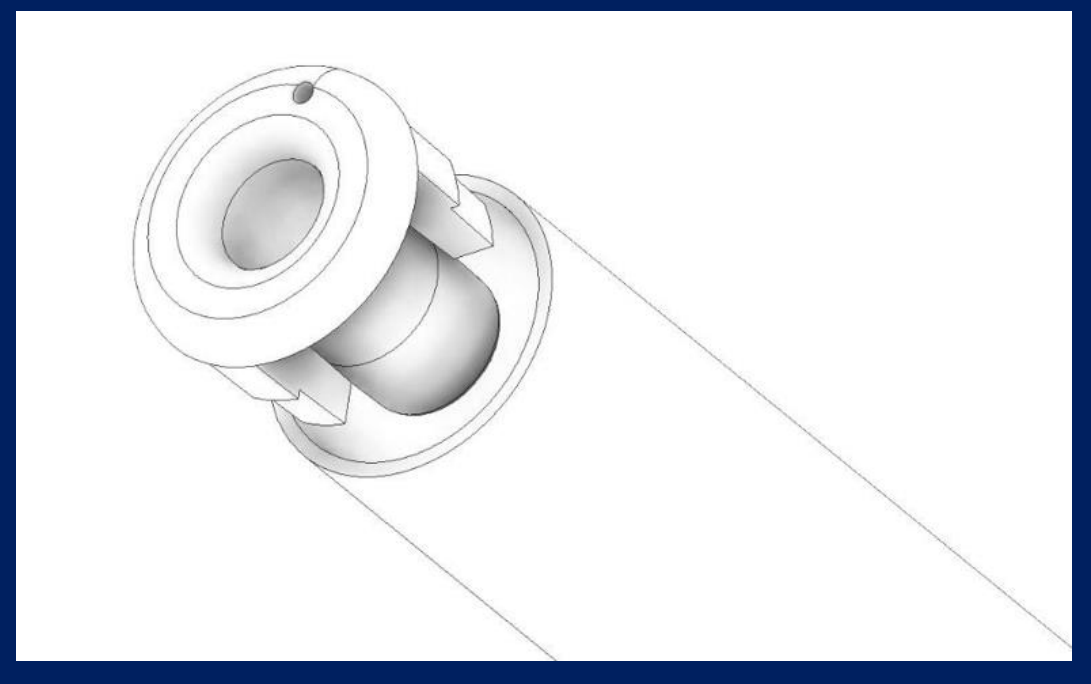

Рисунок 6 – Изображение фиксатора

- 6. Произвести подключение и настройку ДУТ BLE (см. главу 8).
- 7. Произвести калибровку ДУТ BLE (см. главу 8).
- 8. Установить датчик в центральное отверстие и закрепить его саморезами.
- 9. Произвести пломбировку крепления ДУТ BLE.

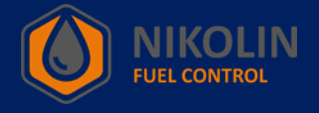

## 8. Подключение и настройка ДУТ BLE

8.1 Подключение к ДУТ BLE

Перед тем, как подрезать ДУТ BLE до необходимой высоты, для установки в бак, необходимо через мобильное приложение подключиться к датчику, для проверки его работоспособности.

Чтобы подключиться к ДУТ BLE через мобильное устройство, необходимо на телефоне включить Bluetooth и местоположение. Bluetooth на датчике уже включен.

За тем, открываем предварительно установленное на мобильном устройстве приложение «RFL», в соответствии с рисунком 7.

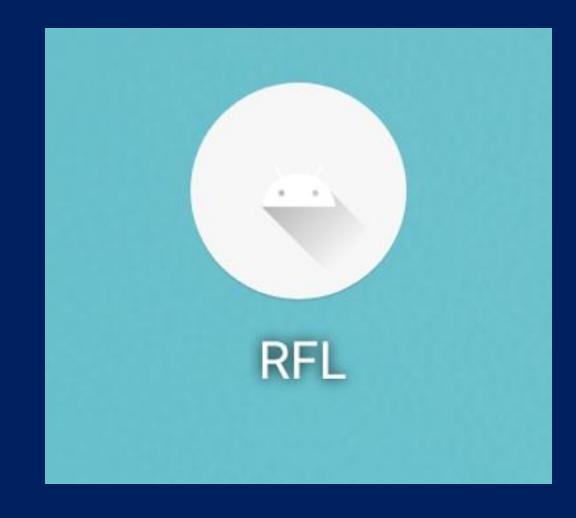

Рисунок 7 – Приложение на мобильном устройстве «RFL»

В приложении «RFL» находим ДУТ BLE по его имени и подключаемся к нему, нажатием на «ПОДКЛЮЧИТЬСЯ», в соответствии с рисунком 8. Имя датчика берём с корпуса ДУТ BLE.

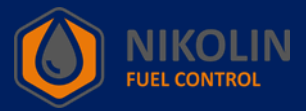

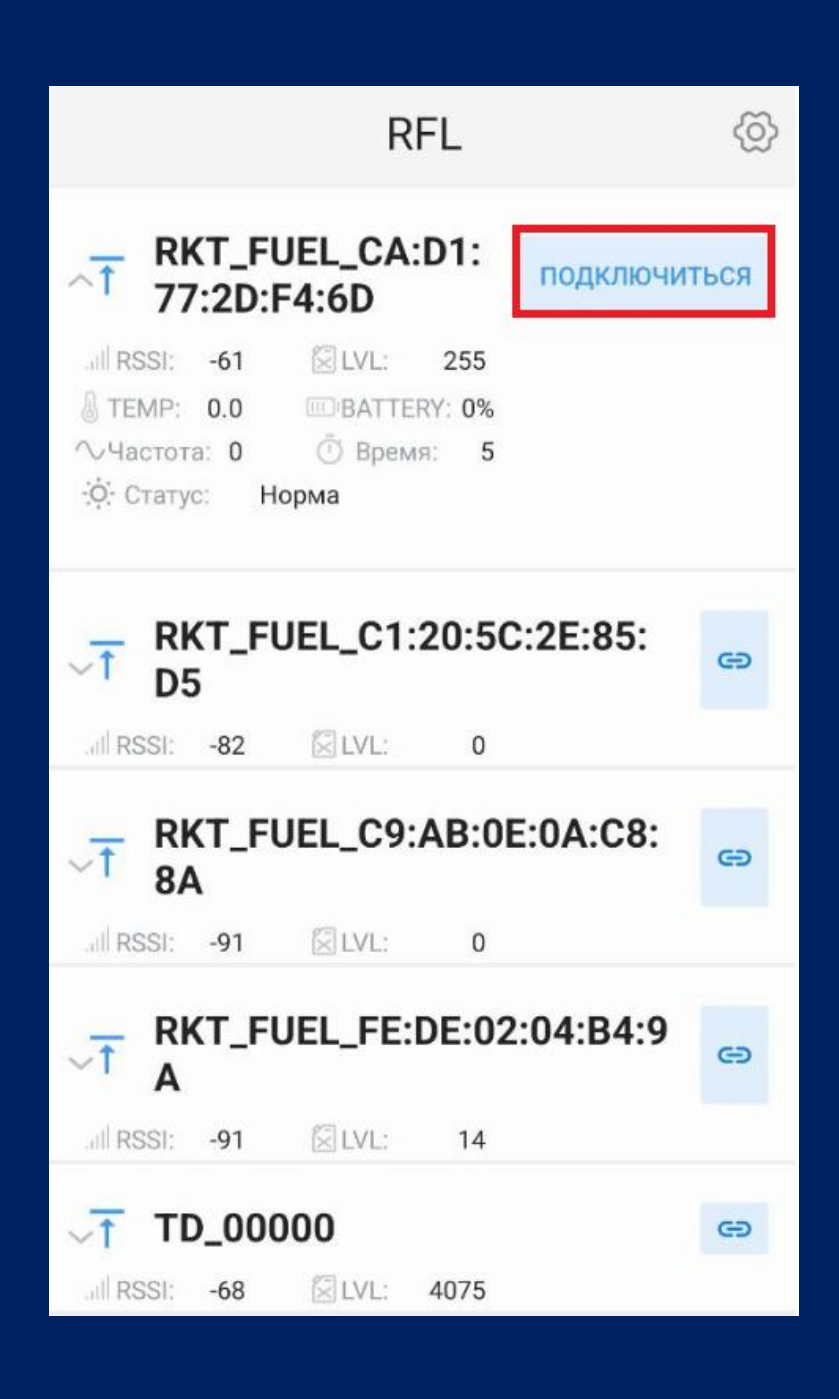

Рисунок 8 – Подключение к ДУТ BLE

Если ДУТ BLE исправен и удалось подключиться к нему, то в приложении «RFL» откроется окно настройки датчика, в соответствии с рисунком 9.

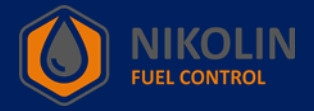

| $\times$ RKT_FUEL_CA:D1:77:2D:F4:<br>6D                       |                        |                     |   |  |  |  |  |  |  |
|---------------------------------------------------------------|------------------------|---------------------|---|--|--|--|--|--|--|
| -54<br>Il RSSI                                                | <b>18.46</b><br>& TEMP | <b>96%</b><br>Ш•BAT |   |  |  |  |  |  |  |
| <ul> <li>Полный</li> <li>Текущее</li> <li>Пустой б</li> </ul> | бак<br>значение<br>ак  |                     |   |  |  |  |  |  |  |
| Уровень                                                       |                        | 0                   |   |  |  |  |  |  |  |
| Период                                                        |                        | 1422                |   |  |  |  |  |  |  |
| Частота                                                       |                        | 5625                |   |  |  |  |  |  |  |
| Флаги                                                         |                        | 3                   |   |  |  |  |  |  |  |
| Имя ДУТа: RKT_FUEL_CA:D1:77:2D:F4:6D                          |                        |                     |   |  |  |  |  |  |  |
| MAC:                                                          | CA:D1:77:2D:           | F4:6D               | 5 |  |  |  |  |  |  |
| Аппаратная<br>версия                                          |                        | 0.14                |   |  |  |  |  |  |  |

Рисунок 9 – Окно настройки ДУТ BLE

После того, как убедились, что датчик исправен и отвечает можно подрезать ДУТ BLE до необходимой высоты бака.

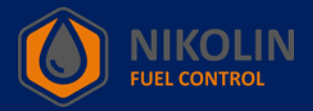

# 8.2 Настройка ДУТ BLE

После того, как ДУТ BLE подрезали до нужной высоты, для установки его в бак, необходимо провести первоначальную настройку ДУТ BLE.

## 8.2.1 Калибровка ДУТ BLE на полный и пустой

Первоначальная настройка состоит в том, чтобы откалибровать ДУТ BLE на полный и пустой. Для этого в мобильном приложении «RFL» находим графу «Калибровка», в соответствии с рисунком 10.

| $\times$ RKT_FUEL_CA:D1:77:2D:F4: $\checkmark$ 6D |                                   |          |  |  |  |  |  |  |
|---------------------------------------------------|-----------------------------------|----------|--|--|--|--|--|--|
| дополнител                                        | ДОПОЛНИТЕЛЬНЫЕ ПАРАМЕТРЫ          |          |  |  |  |  |  |  |
| Калибровка                                        |                                   |          |  |  |  |  |  |  |
| Частота при<br>пустом ДУТе                        | 5517                              | ИЗМЕНИТЬ |  |  |  |  |  |  |
| Частота при<br>полном ДУТе                        | 2758                              | ИЗМЕНИТЬ |  |  |  |  |  |  |
| Показания при<br>пустом ДУТе                      | 0                                 | ИЗМЕНИТЬ |  |  |  |  |  |  |
| Показания при<br>полном ДУТе                      | 1023                              | ИЗМЕНИТЬ |  |  |  |  |  |  |
| Последн                                           | яя калибровка:                    |          |  |  |  |  |  |  |
| ОТКАЛИБР                                          | РОВАТЬ ПОЛНЫЙ                     |          |  |  |  |  |  |  |
| откалиы                                           | РОВАТЬ ПУСТОЙ                     |          |  |  |  |  |  |  |
| АВТОМАТИЧЕ                                        | СКАЯ КАЛИБРОВК                    | A        |  |  |  |  |  |  |
| ПРОСМОТРЕТЬ КАЈ                                   | ПРОСМОТРЕТЬ КАЛИБРОВОЧНУЮ ТАБЛИЦУ |          |  |  |  |  |  |  |
| OE                                                | БНОВИТЬ                           |          |  |  |  |  |  |  |
| ПРОЧИ                                             | ТАТЬ ЗАНОВО                       |          |  |  |  |  |  |  |

Рисунок 10 – Графа калибровки датчика

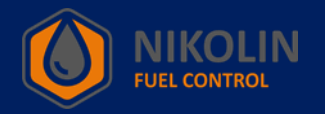

Начинаем калибровку «пустого», для этого нажимаем «ОТКАЛИБРОВАТЬ ПУСТОЙ», вводим значение «0» и нажимаем «ОК», в соответствии с рисунком 11.

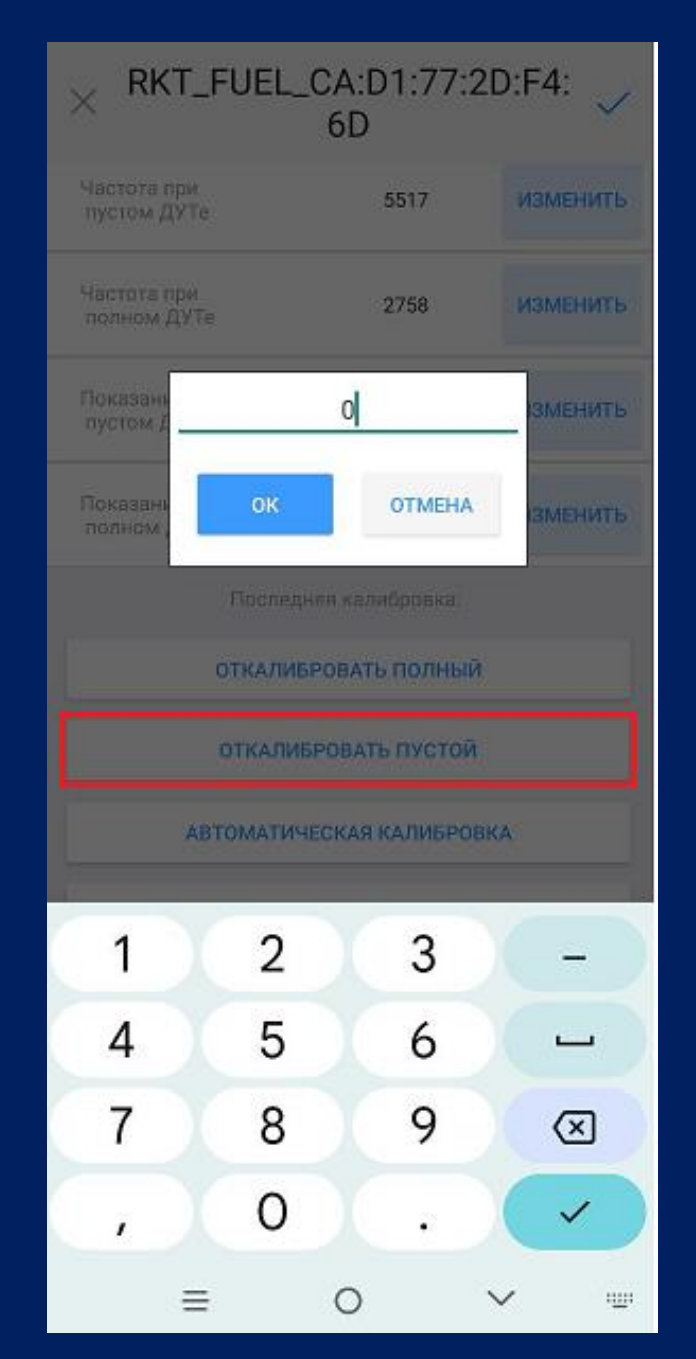

Рисунок 11 – Калибровка пустого

За тем, необходимо закрыть отверстие на корпусе ДУТ BLE изолентой и залить топливо в трубку датчика до полного заполнения. Далее в мобильном приложении нажимаем «ОТКАЛИБРОВАТЬ ПОЛНЫЙ». В появившемся окне вводим значение «1023» либо «4095» и нажимаем «ОК», в соответствии с рисунком 12.

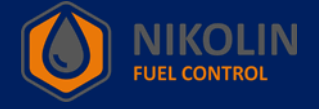

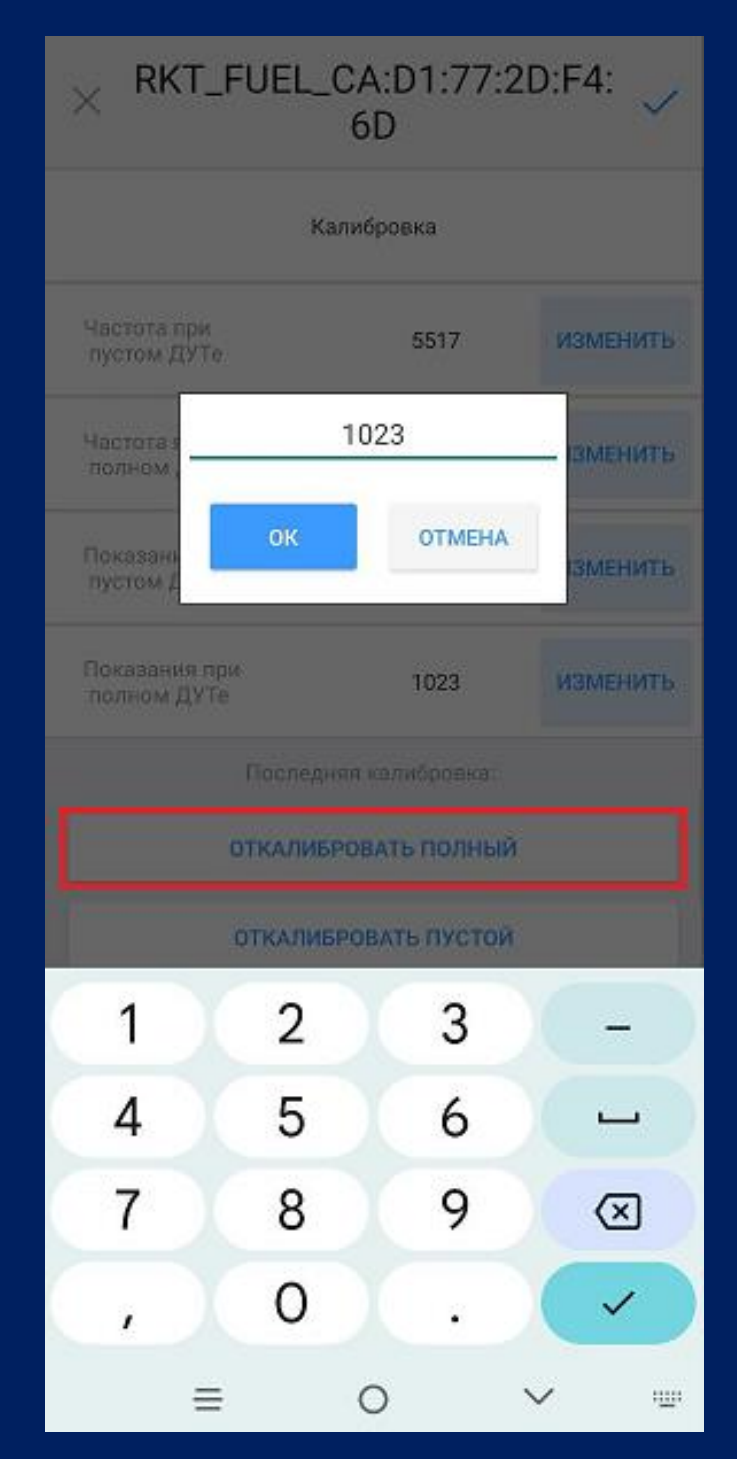

Рисунок 12 – Калибровка полного После необходимо полностью слить топливо с датчика.

8.2.2 Калибровка ДУТ BLE

После того, как откалибровали ДУТ BLE на пустой и полный, необходимо установить его в бак. После монтажа датчика необходимо откачать всё топливо из бака, при его наличии.

За тем приступаем к калибровке ДУТ BLE. Для этого равными порциями подаём

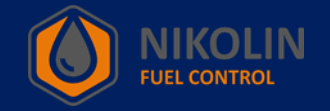

топливо в бак и записываем значения уровня. Записывать значения необходимо в таблицу excel, указывая количество литров в баке и соответствующее ему значение уровня из мобильного приложения «RFL».

Зная примерное количество вмещаемого топлива в бак, необходимо данное значение в литрах поделить на число от 20 до 30, чтобы получить количество подаваемого топлива за одну порцию. Так подаём топливо в бак и записываем его значение уровня на каждой порции и вносим получаемые данные в таблицу.

По окончанию калибровки необходимо в приложении «RFL» в графе «Параметры ДУТа» поставить галку напротив «Эмуляция escort», в соответствии с рисунком 13.

| × RKT_FUEL_CA:D1:77:2D:F4:<br>6D                |                           |          |  |  |  |  |  |  |
|-------------------------------------------------|---------------------------|----------|--|--|--|--|--|--|
| Аппаратная<br>версия                            | Аппаратная 0.14<br>версия |          |  |  |  |  |  |  |
| Наименование аппаратной<br>ревизии              |                           | w.833.v1 |  |  |  |  |  |  |
| Время работы ДУТа с<br>момента установки батаре | 689015                    |          |  |  |  |  |  |  |
| Параметры ДУТа                                  |                           |          |  |  |  |  |  |  |
| Длина ДУТа, мм                                  | 0                         | ИЗМЕНИТЬ |  |  |  |  |  |  |
| Эмуляция escort                                 |                           |          |  |  |  |  |  |  |
| escort_id                                       |                           | ИЗМЕНИТЬ |  |  |  |  |  |  |
| дополнитель                                     | ДОПОЛНИТЕЛЬНЫЕ ПАРАМЕТРЫ  |          |  |  |  |  |  |  |
| Калибровка                                      |                           |          |  |  |  |  |  |  |
| Частота при<br>пустом ДУТе                      | 5517                      | ИЗМЕНИТЬ |  |  |  |  |  |  |

Рисунок 13 – Установка эмуляции escort

За тем напротив «escort\_id» нажимаем на «ИЗМЕНИТЬ» и в появившемся окне

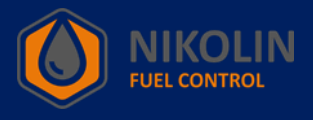

указываем «1» и нажимаем «ОК», если используется один ДУТ BLE, в соответствии с рисунком 14. В случае, когда будет использоваться два и более датчика, то для каждого датчика выставляем индивидуальный «escort\_id», начиная с единицы и по возрастанию.

| $\times$ RKT_FUEL_CA:D1:77:2D:F4: $\checkmark$ 6D |                                  |           |     |        |        |                         |  |  |
|---------------------------------------------------|----------------------------------|-----------|-----|--------|--------|-------------------------|--|--|
| версия                                            |                                  |           |     |        |        | W.14                    |  |  |
| Наимено<br>ревизии                                | звание:                          | annapar   | ной |        | hw.8   | 33.v1                   |  |  |
| Время р<br>момента                                | Время работы ЛУТа с<br>момента 1 |           |     |        |        |                         |  |  |
|                                                   |                                  | ок        |     | OTMEHA | 6      |                         |  |  |
| Длина Д                                           | Y'TA; MA                         | <u>8.</u> |     | 0      | И      | зменить                 |  |  |
| Эмуляц                                            | IN ESCO                          | ŧ:        |     |        |        |                         |  |  |
| escort_io                                         |                                  |           |     |        | H      | зменить                 |  |  |
|                                                   | ~                                |           | ~   |        |        |                         |  |  |
| 1                                                 |                                  | 2         |     | 3      |        | _                       |  |  |
| 4                                                 |                                  | 5         |     | 6      |        | -                       |  |  |
| 7                                                 |                                  | 8         |     | 9      |        | $\overline{\mathbf{X}}$ |  |  |
| ,                                                 |                                  | 0         |     | •      |        | ~                       |  |  |
|                                                   | ≡                                |           | 0   |        | $\sim$ | 100                     |  |  |

Рисунок 14 – Установка escort\_id

За тем нажимаем на «ДОПОЛНИТЕЛЬНЫЕ ПАРАМЕТРЫ» и в появившемся окне, в графе «Усреднение данных» вводим значение «50», в соответствии с рисунком 15.

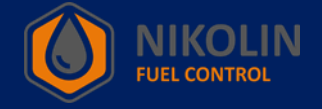

| × RKT_FUEL_CA:D1:77:2D:F4: ✓<br>6D                                                                |
|---------------------------------------------------------------------------------------------------|
| Импя ДУТа<br>RKT_FUEL_CA-D1:77:2D:F4:6D<br>Усреднение данных<br>0 - не проводить усреднение<br>50 |
| Степень усреднения<br>0 - бегущее среднее;<br>1 - медианная фильтрация                            |
| Температурный коэффициент<br>û - не проводить термокомпенсацию<br>0                               |
| Алгоритм термокомпенсации<br>компенсация не проводится                                            |
| Отключение задержки<br>Временное отключение задержки (секунд)<br>0                                |
| ОК ОТМЕНА                                                                                         |
| escort_id изменить                                                                                |

Рисунок 15 – Ввод усреднения данных

После ввода нажимаем «ОК» и нажимаем «\v», чтобы сохранить изменения, а чтобы отключиться от датчика нажимаем «x», в соответствии с рисунком 16.

| RKT_FUEL_CA:D1:77:2D:F4:                                                     |             |         |  |  |  |  |  |  |  |
|------------------------------------------------------------------------------|-------------|---------|--|--|--|--|--|--|--|
| -59<br>Juli RSSI                                                             | 18.86       | 95%<br> |  |  |  |  |  |  |  |
| <ul> <li>Полный бак</li> <li>Текущее значение</li> <li>Пустой бак</li> </ul> |             |         |  |  |  |  |  |  |  |
| Уровень О                                                                    |             |         |  |  |  |  |  |  |  |
| Период                                                                       | Период 1422 |         |  |  |  |  |  |  |  |
| Частота 5625                                                                 |             |         |  |  |  |  |  |  |  |
| Флаги 3                                                                      |             |         |  |  |  |  |  |  |  |
| Имя ДУТа: RKT_FUEL_CA:D1:77:2D:F4:6D                                         |             |         |  |  |  |  |  |  |  |

Рисунок 16 – Сохранение изменений ДУТ BLE и отключение от датчика

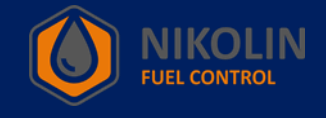

После того, как мы отключились от датчика, можно увидеть настроенный ДУТ BLE с именем «TD\_000001», в соответствии с рисунком 17. Имя можно изменять посредство изменения «escort\_id», смотреть рисунок 14.

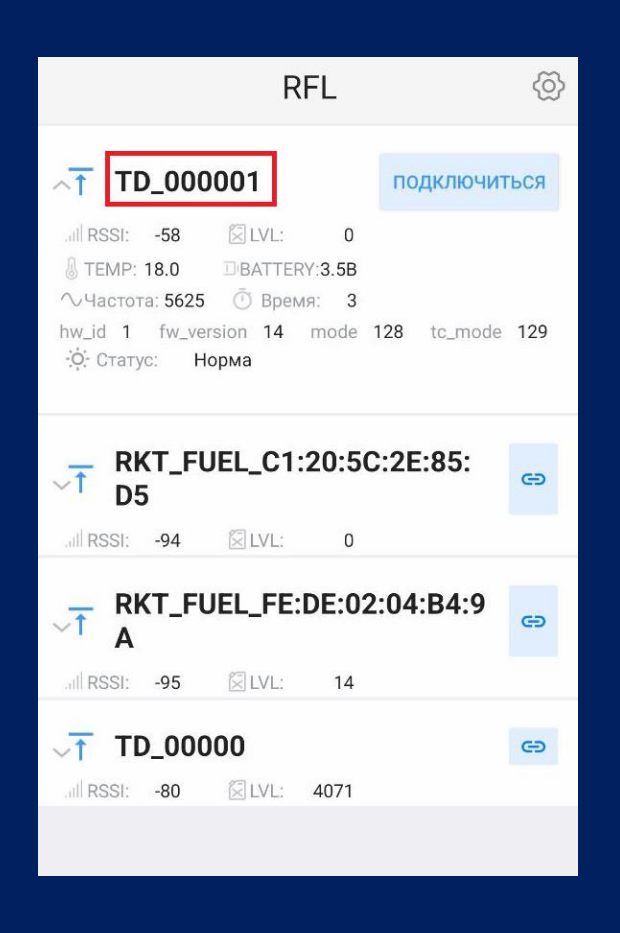

Рисунок 17 – Настроенный ДУТ BLE

Далее необходимо подключить ДУТ BLE к трекеру, а так же записать в трекер таблицу с калибровочными значениями.

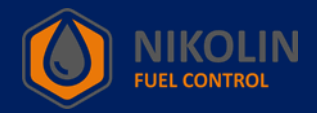

# 9. Подключение ДУТ BLE к трекеру

Рассмотрим подключение ДУТ BLE, на примере подключения к трекеру «SMART S-2423», фирмы ООО «Навтелеком». Для того, чтобы подключить датчик к трекеру, сначала необходимо включить ноутбук с установленным ПО «NTC Configurator», в соответствии с рисунком 18, и подсоединить кабель от ноутбука к трекеру. Так же заранее необходимо подключить трекер к бортовой системе автомобиля.

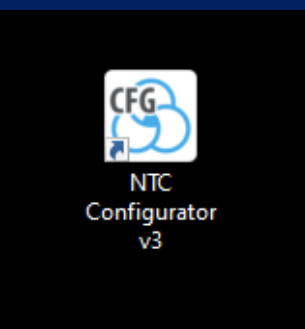

Рисунок 18 – ПО для ноутбука «NTC Configurator»

Открываем ПО на ноутбуке и проверяем тип устройства трекера и его IMEI. Данные с корпуса трекера и данные с ПО «NTC Configurator» должны совпадать, в соответствии с рисунком 19.

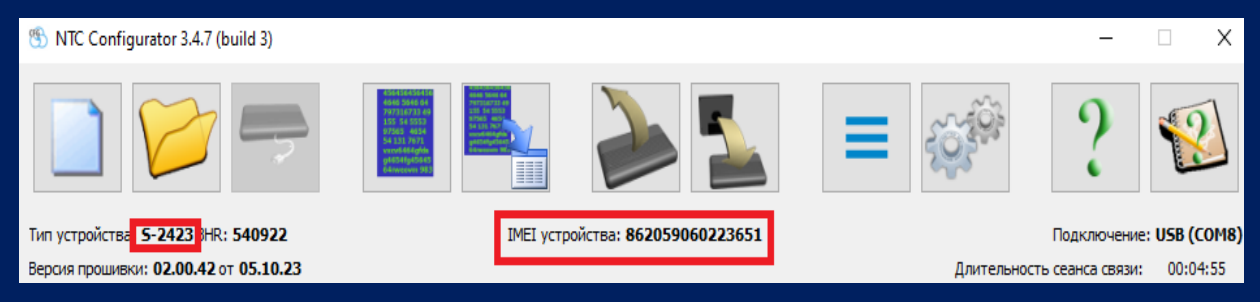

Рисунок 19 – Запуск ПО «NTC Configurator»

Открываем «Чтение конфигурации устройства», в соответствии с рисунком 20.

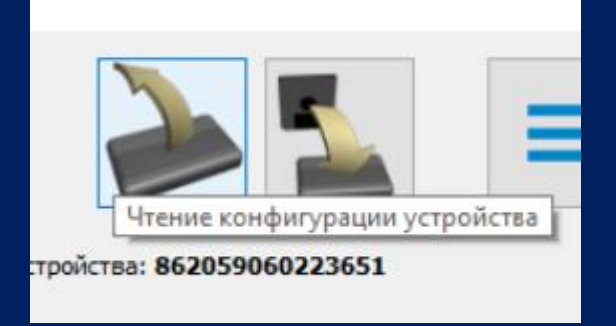

Рисунок 20 – Чтение конфигурации устройства

В появившемся окне переходим на вкладку «Bluetooth», в соответствии с рисунком 21.

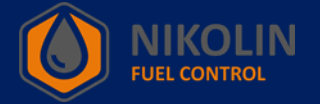

| 🛞 S-2423: Device        |                            |                 |                     |                 |                      |                   | -          | - 🗆       | Х   |
|-------------------------|----------------------------|-----------------|---------------------|-----------------|----------------------|-------------------|------------|-----------|-----|
| Датчики температуры 1-V | Vire Входные линии         | Акселерометр    | Выходные линии      | Абоненты        | Список идентификатор | оов Режимы охраны | EcoDriving | Bluetooth | • > |
|                         | Использовать Bluetooth мо. | 17ЛЬ            |                     |                 |                      |                   |            |           |     |
| Реж                     | им сканирования Bluetooth  | устройств Скани | рование работает па | раллельно с осн | овными функциями GSM | l                 | $\sim$     |           |     |
| Cn                      | исок доступных устройсти   | 3:              |                     |                 |                      |                   |            |           |     |
|                         | Устройство                 | MAC             | адрес               | Поиск           | Подключаемое у       | стройство         |            |           |     |
|                         |                            |                 |                     | Добавить        | Устройство:          | Нет               | ~          |           |     |
|                         |                            |                 |                     | Отмена          | МАС-адрес:           | :::::             |            |           |     |
|                         |                            |                 |                     |                 | Пароль:              |                   |            |           |     |
|                         |                            |                 |                     |                 |                      |                   |            |           |     |
|                         |                            |                 |                     |                 |                      |                   |            |           |     |
|                         |                            |                 |                     |                 |                      |                   |            |           |     |
|                         |                            |                 |                     |                 |                      |                   |            |           |     |
|                         |                            |                 |                     |                 |                      |                   |            |           |     |
|                         |                            |                 |                     |                 |                      |                   |            |           |     |
|                         |                            |                 |                     |                 |                      |                   |            |           |     |
|                         |                            |                 |                     |                 |                      |                   |            |           |     |
|                         |                            |                 |                     |                 |                      |                   |            |           |     |
| Сохранить               | Загрузить                  |                 | Перейти в           | упрощённый ре   | ежим                 |                   | Закрыть    | Помош     | ь   |
| в фаил в                | устроиство                 | << Пред         | ыдущая страница     | Выбрать 🔻 🤇     | Следующая страница > | >                 |            |           |     |

Рисунок 21 – Вкладка «Bluetooth»

За тем находим «Подключаемое устройство» в типе «Устройство» выбираем «Датчик» и нажимаем на «Поиск», в соответствии с рисунком 22.

| B | S-2423: Device                                                                                                    |                                   |                                |                            |                           |                                |                                   | -          | - 🗆       | ×   |
|---|----------------------------------------------------------------------------------------------------|-----------------------------------|--------------------------------|----------------------------|---------------------------|--------------------------------|-----------------------------------|------------|-----------|-----|
| 3 | Датчики температуры 1-Wire                                                                                                    | Входные линии                     | Акселерометр                   | Выходные линии             | Абоненты                  | Список идентификаторов         | Режимы охраны                     | EcoDriving | Bluetooth | 4 > |
|   | <ul> <li>Использовать Bluetooth мод<br/>Режим сканирования Bluetooth</li> <li>Список доступных устройств</li> <li>Устройство</li> </ul> | цуль<br>устройств Сканирова<br>:: | ание работает пар<br>MAC-адрес | раллельно с основнь        | іми функциями (           | GSM                            | Іодключаемое устройс              | тво        | ~         | ^   |
|   |                                                                                                    |                                   |                                |                            |                           | Добавить<br>Отмена             | Устройство: Датч<br>MAC-адрес: :: | ики        | ~         |     |
|   |                                                                                                    |                                   |                                |                            |                           |                                | Пароль:                           |            |           |     |
|   |                                                                                                    |                                   |                                |                            |                           | Поиск актив                    | ных устройств                     |            |           |     |
|   | Датчики                                                                                                    |                                   |                                |                            |                           |                                |                                   |            |           | Ŷ   |
|   | Сохранить Загр<br>в файл в устр                                                                                                    | оузить<br>ройство                 | << Пред                        | Перейти<br>ыдущая страница | в упрощённый<br>Выбрать 🔻 | режим<br>Следующая страница >> |                                   | Закрыть    | Помош     | tь  |

Рисунок 22 – Поиск ДУТ BLE

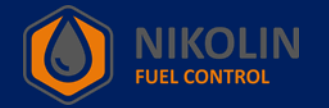

По завершению поиска наблюдаем устройства поблизости с включенным «Bluetooth». Среди списка доступных устройств находим наш ДУТ BLE по имени и MAC-адресу. Выбираем ДУТ BLE, который необходимо подключить к трекеру и нажимаем «Добавить», в соответствии с рисунком 23.

| B | S-2423: Device                                                                                                    |                                                                                                    |                                             |                                                |                           |                                                             |                                                                                                  |                             | -          |           | Х       |
|---|----------------------------------------------------------------------------------------------------|----------------------------------------------------------------------------------------------------|---------------------------------------------|------------------------------------------------|---------------------------|-------------------------------------------------------------|--------------------------------------------------------------------------------------------------|-----------------------------|------------|-----------|---------|
| 5 | Датчики температуры 1                                                                                                    | -Wire Входные линии                                                                                                    | Акселерометр                                | Выходные линии                                 | Абоненты                  | Список идентификаторо                                       | в Режимы о                                                                                       | храны                       | EcoDriving | Bluetooth | 4 >     |
| 5 | Датчики температуры 1<br>✓ Использовать Bluetor<br>Режим сканирования Blu<br>Список доступных уст<br>Устройство<br>Redmi<br>LE-Headset<br>RKT_FUEL<br>RKT_FUEL<br>ADM31<br>TD_000001 | -Wire Входные линии<br>oth мод уль<br>etooth устройств Сканиро<br>ройств:<br>7c:d6:61:37:23:b2<br>68:bb:45:25:e5:3e<br>c9:c5:28:1f:b7:7f<br>d9:2a:8d:cb:5f:71<br>c9:ab:0e:0a:c8:8a | Акселерометр<br>вание работает пар<br>МАС-а | Выходные линии<br>раллельно с основные<br>дрес | Абоненты<br>и функциями ( | Список идентификаторо<br>SSM<br>Поиск<br>Добавить<br>Отмена | в Режимы о<br>Подключаемое<br>Устройство:<br>МАС-адрес:<br>Пароль:<br>Поиск заве<br>Найдено устр | устройст<br>Датчи<br>с9:аb: | EcoDriving | Bluetooth |         |
|   | Датчики<br>Сохранить<br>в файл                                                                                                    | Загрузить<br>в устройство                                                                                                    | << Пред                                     | Перейти в                                      | з упрощённый<br>Выбрать 🔻 | режим<br>Следующая страница >>                              | ]                                                                                                | 3                           | Закрыть    | Помоц     | ۲<br>له |

Рисунок 23 – Добавление ДУТ BLE

Во вкладке «Bluetooth» опускаемся ниже до графы «Датчики» и в пункте «Датчик 1» настраиваем ДУТ BLE, в соответствии с рисунком 24.

Для начала в «ТИП датчика» выбираем «ДУТ», а в поле «МАС-адрес» прописываем МАС-адрес. Далее в дополнительных настройках устанавливаем «ESCORT TD» и «ДУТ 1», для полей «Тип ДУТ» и «Передавать в качестве» соответственно.

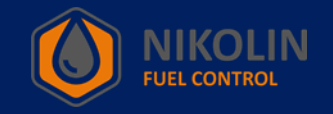

| 🛞 S-2423: Device    |                                                                                                    |                    |                                    |              |                               |               | _          |           | Х   |
|---------------------|----------------------------------------------------------------------------------------------------|--------------------|------------------------------------|--------------|-------------------------------|---------------|------------|-----------|-----|
| Датчики температ    | уры 1-Wire Входные                                                                                                    | линии Акселерометр | Выходные линии А                   | Абоненты     | Список идентификаторов        | Режимы охраны | EcoDriving | Bluetooth | 4 🕨 |
|                     |                                                                                                    |                    |                                    |              |                               |               |            |           | ^   |
| Датчики             |                                                                                                    |                    |                                    |              |                               |               |            |           |     |
| Датчик 1<br>Ти      | п датчика                                                                                                    | МАС-адрес          | 1                                  |              | Имя датчика                   |               |            |           |     |
| дут                 | ~                                                                                                    | c9:ab:0e:0a:c8:8a  |                                    |              |                               |               |            |           |     |
| A                   | дополнительные настроики<br>Порог чувствительности Игнорировать<br>Тип ДУТ Передавать в качестве Для формирования порог в движении<br>точек на графике |                    |                                    |              |                               |               |            |           |     |
| ESCORT T            | D                                                                                                    | ∨ ДУТ 1            | ~                                  |              | 50 🔹                          |               |            |           |     |
| Датчик 2            |                                                                                                    |                    |                                    | _            |                               |               |            |           |     |
| Ти                  | п датчика                                                                                                    | МАС-адрес          |                                    |              | Имя датчика                   |               |            |           |     |
| Лополнитель         | ные настройки                                                                                                    |                    |                                    |              |                               |               |            |           |     |
| Actional Cip        | and porter                                                                                                    |                    |                                    |              |                               |               |            |           | ~   |
| Сохранить<br>в файл | Загрузить<br>в устройство                                                                                                    | << Предь           | Перейти в уг<br>одущая страница Вы | прощённый ре | ежим<br>Следующая страница >> | з             | акрыть     | Помош     | τь  |

Рисунок 24 – Настройка ДУТ BLE в графе «Датчики»

После настройки ДУТ BLE, нажимаем «Загрузить в устройство» и в появившемся первом окне нажимаем «Да», а во втором окне нажимаем «ОК», в соответствии с рисунком 25.

| 伤 Акти | івация X                                                                                                    | 🛞 NTC                                                              | _Configurator |  |
|--------|----------------------------------------------------------------------------------------------------|--------------------------------------------------------------------|---------------|--|
| 1      | Вы хотите активировать загруженные настройки?<br>Активация приведёт к отключению соединения и перезагрузке устройства. | Внимание<br>Файл успешно загружен. Ус<br>перезагрузится автоматиче |               |  |
|        | Да Нет                                                                                                    |                                                                    |               |  |

Рисунок 25 – Загрузка настроек

После загрузки настроек переходим на вкладку «Настройка протокола» и открываем «ДУТ RS-485/BT». В появившемся окне на пересечении строки «Датчик 1» и столбца «Уровень и температура» ставим галочки, в соответствии с рисунком 26. По завершению настройки нажимаем на «Загрузить в устройство».

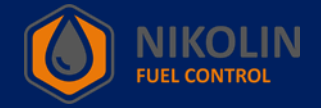

| 🛞 S-2423: Device     |                                    |                    |                            |               |           |                            | _             |           | Х    |
|----------------------|------------------------------------|--------------------|----------------------------|---------------|-----------|----------------------------|---------------|-----------|------|
|                      |                                    |                    |                            |               |           |                            |               |           |      |
| Передача данных      | Настройка протокола                | Настройка трека    | Системные настройки        | CAN-шина      | RS-485    | Датчики температуры 1-Wire | Входные линии | Акселером | e⊈(► |
| <b>D</b>             | <b>E E X A A</b>                   |                    | <b>D</b>                   | C             | 107 6-8-  | (                          |               |           |      |
| версия протокола пер | редачи данных ГЕСХ 3.0             | ~                  | Размер хранимог            | о оуфераттми: | 107 Odut  | (Makcumym 512)             |               |           |      |
| Основное Навига      | аци <mark>а</mark> ДУТ RS-485 / BT | CAN Akcenepo       | мето / Качество вожлени    | . Лополни     | тельно    |                            |               |           |      |
|                      |                                    | or an or a concept | inerp / to icerbo bongerin | House         |           |                            |               |           |      |
|                      |                                    |                    |                            |               |           |                            |               |           |      |
|                      |                                    |                    |                            |               |           |                            |               |           |      |
|                      |                                    |                    |                            |               |           |                            |               |           |      |
|                      |                                    |                    |                            |               |           |                            |               |           |      |
|                      |                                    | R                  | LS-485 / BT                |               |           |                            |               |           |      |
|                      |                                    |                    | Уро                        | вень и        | Изстота   |                            |               |           |      |
|                      |                                    |                    | темп                       | ература       | Haciora   |                            |               |           |      |
|                      |                                    | ļ                  | Датчик 1                   | ✓             |           |                            |               |           |      |
|                      |                                    | Ļ                  | lатчик 2                   | $\checkmark$  |           |                            |               |           |      |
|                      |                                    | Ļ                  | ]атчик 3                   | $\checkmark$  |           |                            |               |           |      |
|                      |                                    | L                  | ]атчик 4                   | $\checkmark$  |           |                            |               |           |      |
|                      |                                    | ,                  | атчик 5                    |               |           |                            |               |           |      |
|                      |                                    |                    | 1771 Har 6                 |               |           |                            |               |           |      |
|                      |                                    | 4                  | цатчико                    | •             |           |                            |               |           |      |
|                      |                                    |                    |                            |               |           |                            |               |           |      |
|                      |                                    |                    |                            |               |           |                            |               |           |      |
|                      |                                    |                    |                            |               |           |                            |               |           |      |
|                      |                                    |                    |                            |               |           |                            |               |           |      |
|                      |                                    |                    |                            |               |           |                            |               |           |      |
|                      |                                    |                    |                            |               |           |                            |               |           |      |
| Сохранить            | Загрузить<br>в устройство          |                    | Перейти в упрощённый режим |               |           |                            | Законть       | Помениь   |      |
| в файл               |                                    | <<                 | Предыдущая страница        | Выбрать 🔻     | Следующая | страница >>                |               | ПОМОЩЕ    | ,    |
|                      |                                    |                    |                            |               |           |                            |               |           |      |

Рисунок 26 – Настройка отображения показателей ДУТ BLE

Следующим шагом открываем «Телеметрия» в программе «NTC Configurator», в соответствии с рисунком 27.

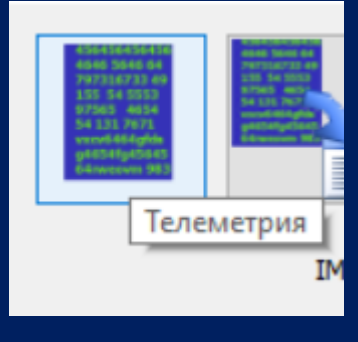

Рисунок 27 – Телеметрия

В появившемся окне открываем вкладку «Датчики уровня топлива», где можно наблюдать показания уровня топлива и температуры, в соответствии с рисунком 28.

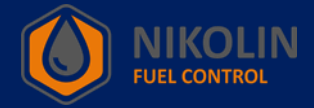

| 🛞 Телеметр                  | ия / S-2423 / 540922 / 02.00.42 / 8620                      | 59060223651                                                                                                    |                                                                                       |                                                                       |                  | – 🗆 X                                       |
|-----------------------------|-------------------------------------------------------------|----------------------------------------------------------------------------------------------------|---------------------------------------------------------------------------------------|-----------------------------------------------------------------------|------------------|---------------------------------------------|
| Событие<br>Запись №<br>Тип: | 4672<br>40962 Запрос текущего состоя                        | Время и дата: <b>09:39:</b> 3<br>ания объекта                                                                                                    | 80.0000 16.07.2024 (UTC +3)                                                           | Режим работы:                                                         | Наблюдение       | Выбор режима работы<br>Наблюдение<br>Охрана |
| Тип:<br>Основное            | 40962 Запрос текущего состоя<br>Входные/выходные интерфейсы | акселерометр/Качество вождения<br>Акселерометр/Качество вождения<br>Кв-485 / ВТ<br>Уровень топл<br>ДУТ 1<br>ДУТ 2<br>ДУТ 3<br>ДУТ 3<br>ДУТ 3<br>ДУТ 3<br>БЗ<br>ДУТ 4<br>БЗ<br>ДУТ 5<br>БЗ<br>ДУТ 5<br>БЗ | Датчики уровня топлива<br>ива Температура<br>0 32<br>530 0<br>530 0<br>530 0<br>531 0 | САМ Дополнительн<br>Частота<br>п/а<br>п/а<br>п/а<br>п/а<br>п/а<br>п/а | 0                | Охрана                                      |
| Основной па<br>Текуще       | е Предыдущее Следуще                                        | Touch Key nakeт RFII<br>е Текущее                                                                                                    | ) пакет<br>Текущее Часовой п                                                          | юяс: Зч 🖨 Ин                                                          | аструменты Закра | Помощь                                      |

Рисунок 28 – Проверка работы ДУТ BLE

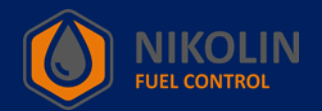